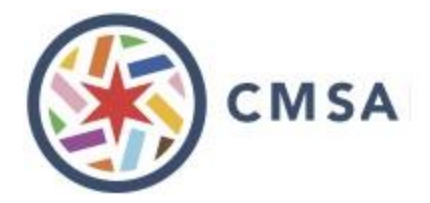

## Playoff Tracker (For Captains of teams)

| Scan the QR Code for your Playoff Division or navigate to the Playoff<br>Tracker Home page.<br><u>https://merrdesigns.outsystemscloud.com/CMSA/PlayoffTrackerHome</u><br><i>Note: if you are on the Playoff Tracker Home you may need to select</i><br><i>your Playoff Division first and click "Track Playoffs"</i> | Playoff Tracker Home         Search By Team Name         Beach Volleyball         Volleyball         Select Playoff Division]                                                        |
|----------------------------------------------------------------------------------------------------|----------------------------------------------------------------------------------------------------|
| You can also use the "Search By Team Name" button to find your<br>Playoff Division.<br>You will need to know your Regular Season Division and Team Name.<br>Then press "Track My Playoffs"                                                                                                    | Playoff Tracker - Team Select   Beach Volleyball   [Select Regular Season Division]   Playoff Tracker - Team Select   Beach Volleyball   A/BB   [Select Team]                        |
| Once on the Playoff Tracker for the Playoff Division, select your Team<br>Name.<br>Note: You will not need to select your team if you used the Search By<br>Team Name, it will select your team for you.                                                                                                    | Playoff Tracker<br>8/24/2024 9:00 AM<br>01-A<br>This app is in Beta testing.<br>All games should be verified on the official bracket.<br>[Select Team]<br>Original Team Seed Listing |

| Once a team is selected it will show the following screen:                                                                   | Playoff Tracker<br>8/24/2024 9:00 AM                                                                    |                            |  |
|----------------------------------------------------------------------------------------------------|----------------------------------------------------------------------------------------------------|----------------------------|--|
| You can use the Change Team button if you need to change Teams.                                                              | 01-A                                                                                                    |                            |  |
| You can use the refresh button to refresh the data for the selected team.                                                    | This app is in Beta testing.<br>All games should be verified on the official bracket.<br>Pumn and Rumn  |                            |  |
| Note: if you refresh the entire page you may need to reselect the Team Name                                                  | Change Team                                                                                             | <b>2</b>                   |  |
|                                                                                                    | Next Known Game Information                                                                             |                            |  |
| "Next Known Game Information"<br>(Including any reffing duties– your team's name<br>will be highlighted as the reffing team) | <b>Game: A-4</b><br>Time: 9:00 AM<br>Court: Montrose 46<br>Comic Sands vs<br><mark>Pump and Bump</mark> | Date: 8/24/2024<br>Ref: GP |  |
| "If Lose / If Win" games and reffing duties will also                                                                        | IF LOSE GAME: 4                                                                                         |                            |  |
| be shown for the game you are playing next.                                                                                  | Pof                                                                                                    | Play                       |  |
|                                                                                                    | Game: A-9                                                                                               | Game: a-10                 |  |
|                                                                                                    | Time: 9:50 AM                                                                                           | Time: 10:40 AM             |  |
|                                                                                                    | Court: Montrose 46                                                                                      | Court: Montrose 44         |  |
|                                                                                                    | TBD:W1 vs                                                                                               | TBD:L5 vs                  |  |
|                                                                                                    | GP                                                                                                    | TBD:L4                     |  |
|                                                                                                    | Ref: TBD:L4                                                                                             | Ref: TBD:L9                |  |
|                                                                                                    | <u>IF WIN G</u>                                                                                         | IF WIN GAME: 4             |  |
|                                                                                                    | Ref                                                                                                    | Play                       |  |
|                                                                                                    | No Reffing Duties                                                                                       | Game: A-6                  |  |
|                                                                                                    |                                                                                                    | Time: 10:40 AM             |  |
| If you want to see your games already played you                                                                             |                                                                                                    | Court: Montrose 43         |  |
| can click on "Games Played" dropdown and the list                                                                            |                                                                                                    | TBD:W5 vs                  |  |
| will appear.                                                                                                    |                                                                                                    | Ref: TBD:W9                |  |
|                                                                                                    |                                                                                                    |                            |  |
| You can also view the "Original Team Seed Listing"<br>(the Team listed in seeded order for the Playoff                       | Games Played                                                                                            | ~                          |  |
| Division)                                                                                                    | Original Team Seed List                                                                                 | ing 🗸                      |  |